# SOUTH DAKOTA ELECTRICAL COMMISSION Submitting Continuing Education Provider Applications Online

Whether you are new to providing continuing education in South Dakota or have provided classes in the past, you need to create an account the first time you access the Education Provider Portal. This guide will lead you through how to set up your account, submit courses for approval, and add instructors to approved courses.

### Creating Your Account (only done the first time you access)

Go to the Electrical Commission's <u>Online Portal</u> and select the **Education Provider Portal**. You can also find a link to the online portal on our <u>Continuing Education</u> page.

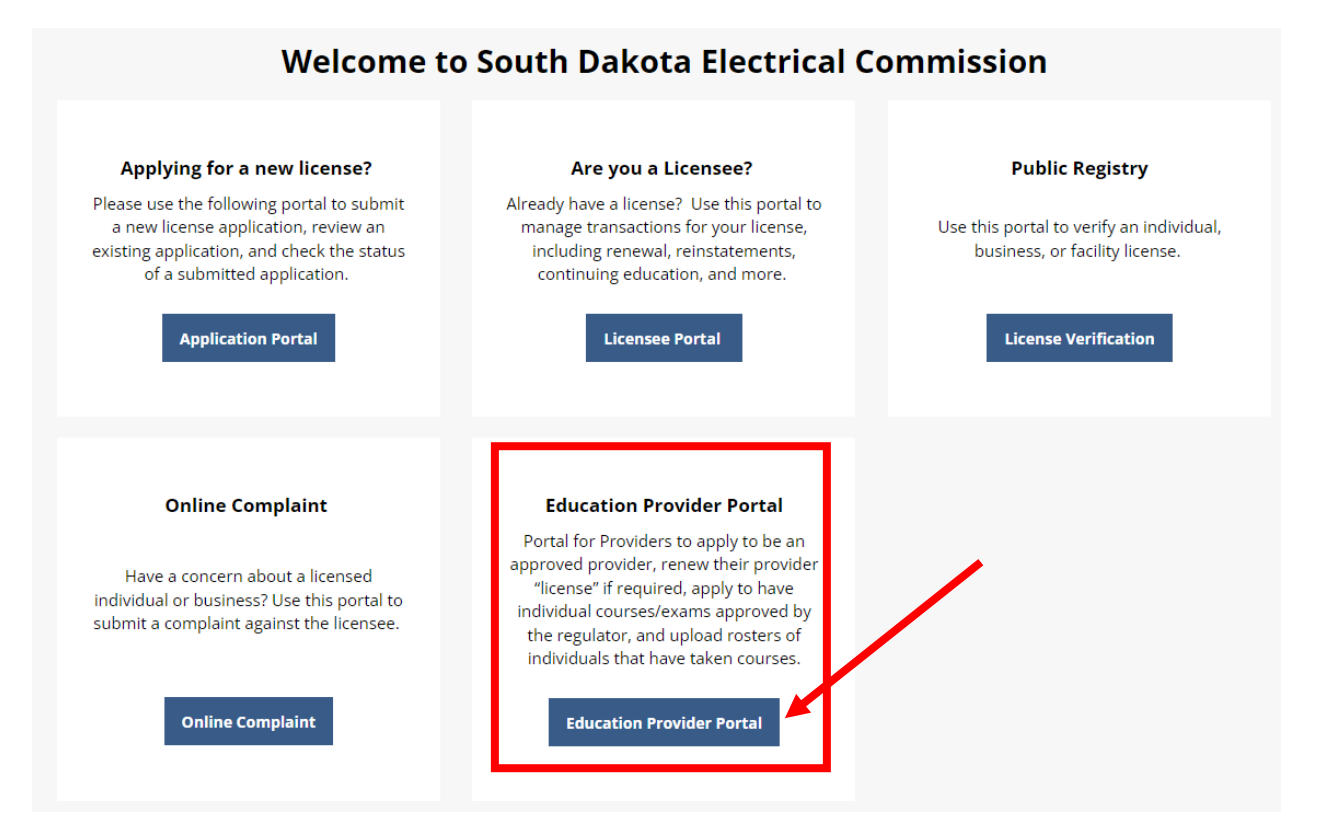

You will be taken to the mySD login screen where you will log in with your existing mySD account. If you do not have a mySD account, you will need to create one.

Please enter the email address you want to use for your continuing education provider account. You can submit multiple applications for classes from your account, so we recommend entering the administrator's email address who will be submitting those applications.

| ingsD                                                                                                    |                                                                                                    | Login Help |                                                                         |
|----------------------------------------------------------------------------------------------------|----------------------------------------------------------------------------------------------------|------------|-------------------------------------------------------------------------|
| If you need to <b>create a</b><br><b>mySD account</b> , enter the<br>email you want to use<br>for your mySD account<br>and click <b>Continue</b> . | Source Database of the second second | Then clic  | k on <b>Sign up now</b> .                                               |
|                                                                                                    | Enter anal address to login<br>Continue                                                                                                    |            | Partnered<br>Forget your gassword?<br>Sign in<br>Don't have an account? |

The system will guide you through the process and return you to the Education Provider Portal.

### **Add Personal Information**

Enter your name and email address under Personal Information. You will add instructor information later when you submit classes.

| SOUTH DAKOTA<br>DEPT. OF LABOR<br>& REGULATION |                                                                                                    |
|------------------------------------------------|----------------------------------------------------------------------------------------------------|
| Select Education Provider                      | Personal Information                                                                                                    |
| Account settings                               | Note: All information with a red asterisk (*) is required. Personal Information                                                                 |
|                                                | Last Name *                                                                                                    |
|                                                | First Name *                                                                                                    |
|                                                | Contact Information                                                                                                    |
|                                                | Home E-mail *                                                                                                    |
|                                                | Note: The email address entered here are for communication purposes only. You can change the email used for login purposes in Account Settings. |
|                                                | Save                                                                                                    |

Once you have entered your Personal Information, click **Save**. You will receive a message your record has been saved.

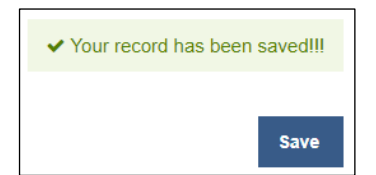

### **Add Education Providers**

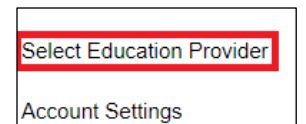

Click on **Select Education Provider** on the left-hand side of the screen to add Education Providers.

### Select Create New Provider to create your Provider account

| Sele | ct Education Provider                         |                                 |                                    |                   |                     |
|------|-----------------------------------------------|---------------------------------|------------------------------------|-------------------|---------------------|
|      | Select an education provider profile to open. |                                 |                                    |                   | <u> </u>            |
|      | Filter Provider name                          |                                 | Q                                  |                   | Create New Provider |
|      | Education Provider Name                       | Provider Number                 | Provider Type                      | Address           | License Status      |
|      |                                               | No Providers have been added. C | Click + Create New Provider to add | d a new provider. |                     |

Review the rules regarding Continuing Education, then Save & Continue.

| Provider Application                                                                                                    |                                                                                                    |
|----------------------------------------------------------------------------------------------------|----------------------------------------------------------------------------------------------------|
| 1 Application Instructions                                                                                                    | Step 1 of 2                                                                                                    |
| Important         Please read the following instructions carefully.           20.44:17:02 – Requirements for counting credits. One credit hour of continuing e attend at a continuing education course. This course must meet the requirement Courses may be taken at any location, whether in South Dakota or another state allowed for Commission pre-approved correspondence or interactive online courting courting court | education is allowed for each 50 minutes<br>Its in §§20:44:17:03 and 20:44:17:04.<br>e. Up to eight credit hours a year may be<br>rses subject to §§20:44:17:05. |
|                                                                                                    | Save & Continue                                                                                                    |

| Select Provider  |                                                          |                            |             |
|------------------|----------------------------------------------------------|----------------------------|-------------|
| Account Settings | Provider Application                                     |                            |             |
|                  |                                                          |                            |             |
|                  | 2 Provider Information                                   |                            | Step 2 of 2 |
|                  | Note All information with a red asterisk (*) is required |                            |             |
|                  | Basic Information                                        |                            |             |
|                  | Provider Name *                                          | Testing Education Provider |             |
|                  | Email *                                                  | pamela.overweg@state.sd.us |             |
|                  | Phone Number *                                           | (605) 773-3573             |             |
|                  | Fax Number                                               |                            |             |
|                  | Website                                                  | electrical.sd.gov          |             |
|                  | Business Address                                         |                            |             |
|                  | Street Address *                                         | 217 W Missouri Ave         |             |
|                  | Street Address 2                                         |                            |             |
|                  | City *                                                   | Pierre                     |             |
|                  | Country *                                                | United States of America   | ~           |
|                  | State *                                                  | South Dakota               | ~           |
|                  | Postal Code *                                            | 57501                      |             |
|                  | Mailing Address                                          |                            |             |
|                  | Same as Business Address *                               | ● Yes ○ No                 |             |
|                  |                                                          |                            |             |
|                  | < Previous                                               |                            | Submit      |

Enter all Provider information on the Provider Application screen and click Submit.

You will see a screen confirming your Education Provider application has been submitted.

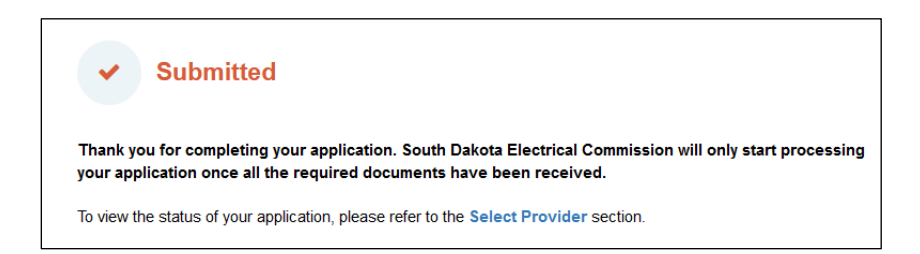

### **Submitting Courses for Approval**

You will receive an email when your education provider has been approved. You can then go to **Course Application** to submit your classes for approval and click **Start New Application**.

| Mike Holt Enterprises  | Course Application                                       | าร                                                                       |                                                                         |                                                                              |                                     |                                     |
|------------------------|----------------------------------------------------------|--------------------------------------------------------------------------|-------------------------------------------------------------------------|------------------------------------------------------------------------------|-------------------------------------|-------------------------------------|
| Courses                |                                                          |                                                                          |                                                                         |                                                                              |                                     |                                     |
| Course Application     | Welcome! To get started                                  | with a new application, select                                           | "Start New Application" below                                           | . You may not be able to start a new                                         | v application if you already        | have one in progress.               |
| Account Settings       | Please follow the step-by-<br>time to pick up from where | step instructions to complete you<br>e you left off. Once the applicatio | r application. Your progress will t<br>n has been submitted you will no | e saved as you move between applic<br>longer be able to modify the applicati | ation steps. You can leave a<br>on. | nd return to the application at any |
| Provider User Accounts | Return to this portal for up                             | dates and information related to                                         | the application.                                                        |                                                                              |                                     |                                     |
|                        | Should you need assistan                                 | ce, please reach out to the regul                                        | ator.                                                                   |                                                                              |                                     |                                     |
|                        | Below you will find all curr                             | ent and historical applications.                                         |                                                                         |                                                                              |                                     |                                     |
|                        | Application No.                                          | Application Type                                                         | Program Name                                                            | Application Status                                                           | Submit Date                         | Decision Date                       |
|                        |                                                          |                                                                          | No                                                                      | Applications                                                                 |                                     |                                     |
|                        | Start New Application                                    |                                                                          |                                                                         |                                                                              |                                     |                                     |
|                        |                                                          |                                                                          |                                                                         |                                                                              |                                     |                                     |

Continuing Education is the only option for the Application Type. Click on **Select this Application** to enter the information for the course you want to provide.

| Note: Please select the type of application you are applying for. |
|-------------------------------------------------------------------|
| Continuing Education                                              |
| Select this Application >                                         |

Review the information regarding classes and click Save & Continue in the lower right-hand corner.

Save & Continue >

The Provider Information will be filled in from the information you entered. Review the information and select **Save & Continue**.

Save & Continue >

## Enter all your Course Information

| 3 | Course Information                                         |                 | Step 3 of 5 |
|---|------------------------------------------------------------|-----------------|-------------|
|   | Note: All information with a red asterisk (*) is required. |                 |             |
|   | Course Information                                         |                 |             |
|   | CE Provider *                                              | Instructor Name |             |
|   | Class Title *                                              | Name of Class   |             |
|   | Program Start Date (Date Of Class)                         | optional        |             |
|   | Program End Date                                           | MM/DD/YYYY      | Ê           |
|   | Course Fee (USD) *                                         | 125             |             |
|   | Code Hours *                                               | 4               |             |
|   | Non-code Hours *                                           | 0               |             |
|   | Total Hours *                                              | 4               |             |

Select the appropriate radial button for each option under the type of course offered. Interactive Online and Inperson classes count toward a licensee's required in-person hours. The remaining options count as online courses.

| Correspondence *                                                                                                    | ⊖ Yes    | <ul> <li>N</li> </ul> | ٩  |
|----------------------------------------------------------------------------------------------------|----------|-----------------------|----|
| Interactive Online * Requires a live instructor with the use of webcams and active participation. This will count as in person hours. | ⊖ Yes    | <ul> <li>N</li> </ul> | ٩  |
| In Person * Requires the class to be taught with all attendees and instructor in person                                               | Yes      | 0                     | ٩  |
| Online Self-Paced * Online course that is completed with no timing but requires a minimum amount of time spent on the course          | ⊖ Yes    | <ul> <li>N</li> </ul> | ٩  |
| Hybrid - In person & Interactive online * In person class that also has virtual participants. This method is not recommended.         | ⊖ Yes    | <ul> <li>N</li> </ul> | ٩  |
| Online * Any online course that is not considered self-paced                                                                          | ⊖ Yes    | <ul> <li>N</li> </ul> | 10 |
| Click Save & Continue                                                                                                    |          |                       |    |
|                                                                                                    |          |                       |    |
| < Previous                                                                                                    | Save & C | ontinue               | >  |

Upload all your supporting documents by clicking **Choose Files** next to the *Outline of The Subject Matter, Copy of Certificate,* and *Additional Documents* (if applicable). You must upload the Outline of the Subject Matter and the Copy of Certificate to proceed. **Click Save & Continue**.

| Application 44                                                                                                    |                |                   |
|----------------------------------------------------------------------------------------------------|----------------|-------------------|
| 4 Supporting Documents                                                                                                    |                | Step 4 of 5       |
| Note: All information with a red asterisk (*) is required.                                                                                                    |                |                   |
| Outline Of The Subject Matter*                                                                                                    |                |                   |
| Submit a comprehensive, detailed outline of the subject matter together with the sequence of each segment, materials, and visual aids being used for the course. | 1 Choose Files |                   |
| Copy Of Certificate*                                                                                                    |                |                   |
| Submit a copy of certificate being used.                                                                                                    | 1 Choose Files |                   |
| Additional Documents                                                                                                    |                |                   |
| Please upload any additional documentation if applicable.                                                                                                    | 1 Choose Files |                   |
| < Previous                                                                                                    |                | Save & Continue > |

If your course has been approved in another state, select Yes, provide details in the space indicated, and click **Choose Files** to upload supporting documentation of the approval. Click **Submit**.

If your course has not been approved in another state, select No, and click Submit.

| Application 44                                                                                                    |             |
|----------------------------------------------------------------------------------------------------|-------------|
| 5 Declaration                                                                                                    | Step 5 of 5 |
| Note:       All information with a red asterisk (*) is required.         1.Is this course approved in any other state? If yes, please list which states and attach your approval letter from each with application. |             |
| Please give details on the space provide below and attach copies of any relevant documents *                                                                                                    |             |
| Provide details                                                                                                    |             |
| Please upload supporting documentation *                                                                                                    |             |
| < Previous                                                                                                    | Submit >    |

Once your class has been submitted, you will receive confirmation your application is complete.

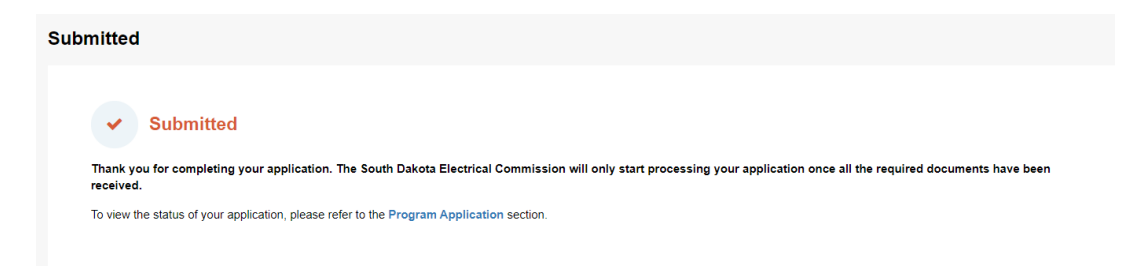

Once your course has been approved, you will receive an automated email notifying you of the approval.

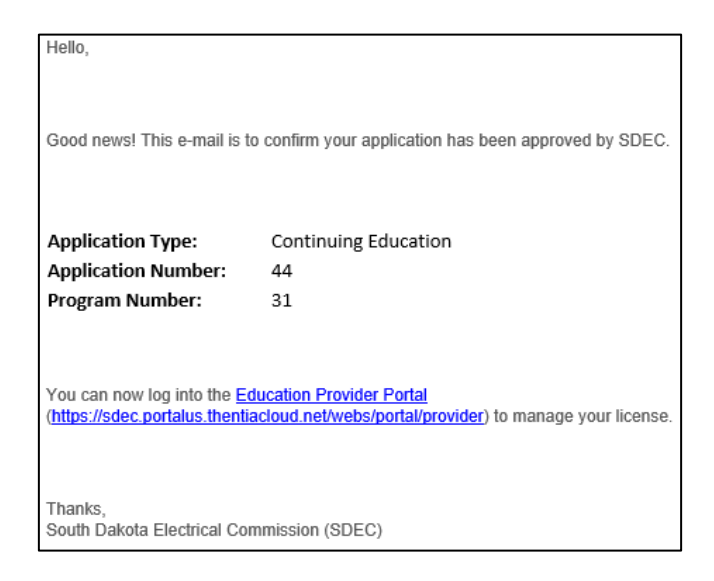

### Adding Instructors to an Approved Course

After your course is approved, you can add instructors. Click on **Courses** on the left-hand side and click on **Select** next to the course you want to add instructors to.

| Cours | es                              |                      |                |            |          |          |
|-------|---------------------------------|----------------------|----------------|------------|----------|----------|
| Se    | elect an education program to r | nanage.              |                |            |          |          |
|       | Search by keyword               |                      | Q              |            |          |          |
| F     | Program Name                    | Program Type         | Program Number | Start Date | End Date |          |
| 1     | Name of Class                   | Continuing Education | 31             | N/A        | N/A      | Select > |

#### Instructors

Program approved instructors. Click 'Add an Instructor' to add a new instructor to the approved program. To release an instructor or view more information about an instructor, click 'Manage'.

| Search by keyword                      |           | Q              |              | Add an Instructor |  |
|----------------------------------------|-----------|----------------|--------------|-------------------|--|
| First Name                             | Last Name | License Number | License Type |                   |  |
| No instructors found for this program. |           |                |              |                   |  |
|                                        |           |                |              | 0 result(s)       |  |

Check the box for *Instructor is not licensed*. Fill out the instructor information. All fields with a red asterisk are required.

| Testing Education Provider<br>217 W Missouri Ave, Pierre, South Da<br>Approved Courses | Instructor Registration                                                                                                    |                                                                                                    |  |  |  |  |  |  |
|----------------------------------------------------------------------------------------|----------------------------------------------------------------------------------------------------|----------------------------------------------------------------------------------------------------|--|--|--|--|--|--|
| Courses                                                                                |                                                                                                    |                                                                                                    |  |  |  |  |  |  |
| Course Application                                                                     |                                                                                                    |                                                                                                    |  |  |  |  |  |  |
| Account Settings                                                                       | Add Instructor                                                                                                    | Add Instructor                                                                                                    |  |  |  |  |  |  |
| Provider User Accounts                                                                 | Instructor is not licensed                                                                                                    |                                                                                                    |  |  |  |  |  |  |
|                                                                                        | Assigned Course *                                                                                                    |                                                                                                    |  |  |  |  |  |  |
|                                                                                        | Testing CE Course Instructor                                                                                                    |                                                                                                    |  |  |  |  |  |  |
|                                                                                        | Start Date *                                                                                                    | 07/01/2024                                                                                                    |  |  |  |  |  |  |
|                                                                                        | End Date                                                                                                    | MM/DD/YYYY 🛗                                                                                                    |  |  |  |  |  |  |
|                                                                                        | Personal Information                                                                                                    |                                                                                                    |  |  |  |  |  |  |
|                                                                                        | First Name *                                                                                                    | Pamela                                                                                                    |  |  |  |  |  |  |
|                                                                                        | Last Name *                                                                                                    | Overweg                                                                                                    |  |  |  |  |  |  |
|                                                                                        | Title/Position                                                                                                    |                                                                                                    |  |  |  |  |  |  |
|                                                                                        | Email *                                                                                                    | pamela.overweg@state.sd.us                                                                                                    |  |  |  |  |  |  |
|                                                                                        | Street *                                                                                                    | 217 W Missouri                                                                                                    |  |  |  |  |  |  |
|                                                                                        | City *                                                                                                    | Pierre                                                                                                    |  |  |  |  |  |  |
|                                                                                        | Country *                                                                                                    | United States of America v                                                                                                    |  |  |  |  |  |  |
|                                                                                        | State *                                                                                                    | South Dakota ~                                                                                                    |  |  |  |  |  |  |
|                                                                                        | Zip Code *                                                                                                    | 57501                                                                                                    |  |  |  |  |  |  |
|                                                                                        | Describe professional or trade experience evidenced by an app<br>Describe any other training/experience gained in the electrical | ropriate license or degree (attach additional information or materials as needed). * rade industry (attach additional information or materials as needed). *                                                               |  |  |  |  |  |  |
|                                                                                        | Upload Instructor Resume *                                                                                                    | Choose Files     Instructor (s) Resume with additional documentation of profession or trade experience evidenced by an appropriate license or degree, and any other trainingrexperience gained in the electrical industry. |  |  |  |  |  |  |
|                                                                                        | Attach additional information or materials as needed.                                                                            | ▲ Choose Files                                                                                                    |  |  |  |  |  |  |
|                                                                                        | Names of additional instructors other than persons listed above                                                                  |                                                                                                    |  |  |  |  |  |  |
|                                                                                        |                                                                                                    |                                                                                                    |  |  |  |  |  |  |
|                                                                                        | < Previous                                                                                                    | Save & Continue >                                                                                                    |  |  |  |  |  |  |

Once you have completed all fields, click **Save & Continue**. That instructor will now show up in the list of program-approved instructors.

| Instructors                   |                                    |                       |                          |                                         |                       |                       |
|-------------------------------|------------------------------------|-----------------------|--------------------------|-----------------------------------------|-----------------------|-----------------------|
| Program approved instructors. | Click 'Add an Instructor' to add a | new instructor to the | approved program. To rel | lease an instructor or view more inform | ation about an instru | ctor, click 'Manage'. |
| Search by keyword             |                                    |                       | Q                        |                                         |                       | Add an Instructor     |
| First Name                    | Last Name                          | License Number        |                          | License Type                            |                       |                       |
| Pamela                        | Overweg                            | N/A                   |                          | N/A                                     | Remove 🗷              |                       |
|                               |                                    |                       |                          |                                         |                       | 1 result(s)           |

Instructors do not require approval in the system, but please ensure you have an instructor loaded for any approved classes. Failure to load an instructor could result in future denial of your class if an audit shows no qualified instructor is listed.